# tinyESP – WiFi Kontroler

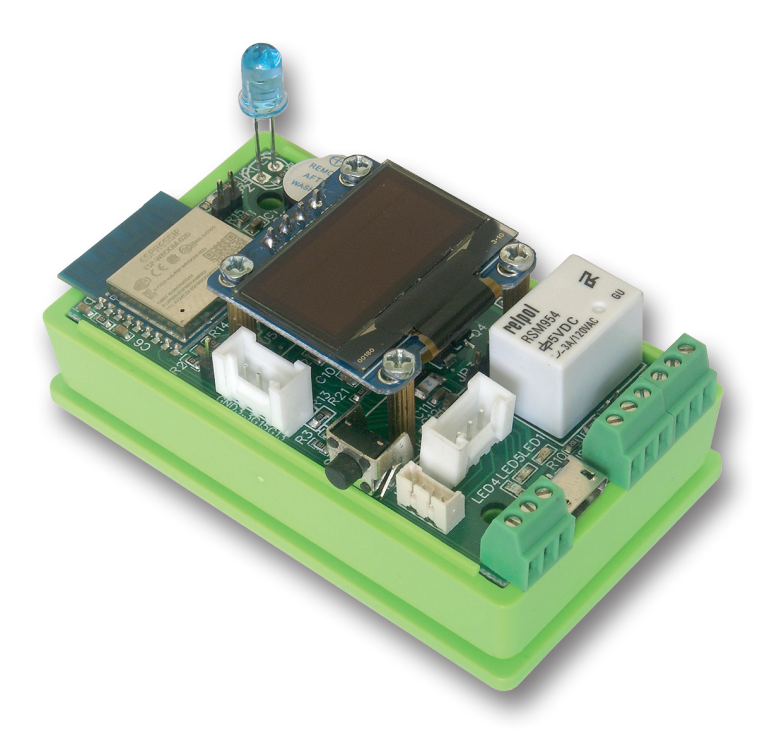

## Instrukcja

tinyESP to prosty kontroler WiFi oparty na popularnym module ESP8266 (4 MB) i doskonałym oprogramowaniu open source *ESP\_Easy*. Poniżej znajduje się krótki krótki opis większości istotnych ustawień tinyESP.

Więcej informacji o systemie ESP\_Easy i jego możliwościach można znaleźć tutaj:

https://espeasy.readthedocs.io/en/latest/

tinyESP używa oprogramowania (firmware): ESP\_Easy\_mega\_*actual release*\_normal\_IRext\_no\_rx\_ESP8266\_4M2M.bin **Może być ono aktualizowane innym oprogramowaniem dla wersji 4MB ESP8266**.

## 10 prostych kroków do korzystania z tinyESP:

**1. Włącz zasilanie**, wyszukaj sieci wifi na swoim komputerze lub smartfonie. Po znalezieniu sieci "**ESP\_Easy\_0**", połącz się z nią.

### Użyj hasła: configesp

**2. Wprowadź adres 192.168.4.1** w przeglądarce, wybierz punkt dostępu i wprowadź jego hasło.

| •           | Chil (Hotalin) What what a site          |
|-------------|------------------------------------------|
| 0           | mkt<br>Ch.1 (-42dBm) WPA/WPA2/PSK        |
| 0           | black<br>Ch:1 (-62dBm) WPA2/PSK          |
| 0           | mag<br>Ch:2 (-88dBm) WPA2/PSK            |
| 0           | zibi1<br>Ch:6 (-73dBm) WPA/WPA2/PSK      |
| 0           | ats<br>Ch:7 (-65dBm) WPA/WPA2/PSK        |
| 0           | ats-tomek<br>Ch:10 (-52dBm) WPA/WPA2/PSK |
| other SSID: |                                          |
| 0           |                                          |

**3. Kliknij Connect**, zostaniesz przekierowany na nowy adres tinyESP w twojej sieci.

Jeśli Twój komputer nie zmieni automatycznie sieci WiFi, zmień ją na swoją.

**4. Otwórz zakładkę Hardware** i ustaw GPIO -> LED na GPIO16.

Welcome to ESP Easy Mega AP

ESP is connected and using IP Address: 192.168.1.106

Connect your laptop / tablet / phone back to your main Wifi network and

Proceed to main config

Powered by Let's Control It community

Jeśli chcesz korzystać z trybu uśpienia (*Sleep Mode*), musisz wybrać -*None*-Dla funkcji resetowania ustaw GPIO-0, W przypadku interfejsu I2C wybierz następujące ustawienia: SDA GPIO-2 SCL GPIO-14 i potwierdź klikając *Submit* 

| ESP Easy Mega: IR          |                                                                                                    |
|----------------------------|----------------------------------------------------------------------------------------------------|
| oMain @€Config 💬           | Controllers                                                                                                    |
| Hardware Settings ?        |                                                                                                    |
| Wifi Status LED            |                                                                                                    |
| $GPIO \rightarrow LED:$    | GPIO-16 (D0) \$                                                                                                    |
| Inversed LED:              | Note: Use 'GPIO-2 (D4)' with 'Inversed' checked for onboard LED                                                          |
| Reset Pin                  |                                                                                                    |
| GPIO ← Switch:             | GPIO-0 (D3) ▲   Note: Press about 10s for factory reset                                                                  |
| I2C Interface              |                                                                                                    |
| GPIO ⇄ SDA:                | GPIO-2 (D4) ▲                                                                                                    |
| $GPIO \rightarrow SCL:$    | GPIO-14 (D5)                                                                                                    |
| SPI Interface              |                                                                                                    |
|                            | Note: CLK=GPIO-14 (D5), MISO=GPIO-12 (D6), MOSI=GPIO-13 (D7)<br>Note: Chip Select (CS) config must be done in the plugin |
| GPIO boot states           |                                                                                                    |
| Pin mode GPIO-0 (D3) ∆:    | Default                                                                                                    |
| Pin mode GPIO-1 (D10) TX0: | Default \$                                                                                                    |
| Pin mode GPIO-2 (D4) ▲:    | Default                                                                                                    |
| Pin mode GPIO-3 (D9) RX0:  | Default \$                                                                                                    |
| Pin mode GPIO-4 (D2):      | Default \$                                                                                                    |
| Pin mode GPIO-5 (D1):      | Default \$                                                                                                    |
| Pin mode GPIO-9 (D11) ∆:   | Default \$                                                                                                    |
| Pin mode GPIO-10 (D12) ▲:  | Default \$                                                                                                    |
| Pin mode GPIO-12 (D6):     | Default \$                                                                                                    |
| Pin mode GPIO-13 (D7):     | Default \$                                                                                                    |
| Pin mode GPIO-14 (D5):     | Default \$                                                                                                    |
| Pin mode GPIO-15 (D8) ⇒ ∆: | Default 🗘                                                                                                    |
|                            | Submit                                                                                                    |

#### 5. Dodanie brzęczyka (Buzzer)

Otwórz zakładkę **Notification/Edit** i dodaj buzzer na GPIO-15. Sprawdź, czy masz zworkę na **JP1**. Jeśli chcesz emitować sygnał podczas uruchamiania, otwórz menu **Tools/Advanced** i sprawdź pierwsze pole wyboru **Rules** i kliknij **Submit**.

| ESP Eas       | sy Mega: I            | R                       |                               |                |              |                                                                                                    |       |
|---------------|-----------------------|-------------------------|-------------------------------|----------------|--------------|----------------------------------------------------------------------------------------------------|-------|
| oMain         | Config                | Controlle               | rs 📕 📌 Hardware               | Devices        | ⇔Rules       | Investigations Investigation Investigation | Tools |
| Notifica      | tion Settings         | 3                       |                               |                |              |                                                                                                    |       |
| Notification: |                       | Buzzer                  |                               |                |              | ÷ ໃ                                                                                                    |       |
| 1st GPIO:     |                       | GPIO-1                  | l5 (D8) ⇒ ∆                   |                |              | \$                                                                                                    |       |
| Enabled:      |                       |                         |                               |                |              |                                                                                                    |       |
| Powered by Le | ESP Eas               | community<br>y Mega: IR |                               |                |              |                                                                                                    |       |
|               | oMain                 | Config 9                | Controllers 📌 H               | ardware 🔌 Devi | ices ≊Notifi | cations 🔧 Tools                                                                                                    |       |
|               | Advanced              | l Settings 🕕            |                               |                |              |                                                                                                    |       |
|               | Rules Setting         | gs                      |                               |                |              |                                                                                                    |       |
|               | Rules:<br>Old Engine: |                         | <ul><li>✓</li><li>✓</li></ul> |                |              |                                                                                                    |       |
|               |                       |                         |                               |                |              |                                                                                                    |       |

Odśwież przeglądarkę i na nowej karcie *Rules* wklej poniżej przedstawioną przykładową regułę i kliknij *Submit*:

#### On System#Boot do

rtttl,15:d=10,o=6,b=180,c,e,g endon

| ESP Eas  | y Mega: IR                |               |                 |         |        |               |       |       |
|----------|---------------------------|---------------|-----------------|---------|--------|---------------|-------|-------|
| ٥Main    | Config                    | Controllers   | <b>Hardware</b> | Devices | ⇒Rules | Notifications | Tools |       |
|          |                           |               |                 |         |        |               |       | Rules |
| Rules Se | 1                         |               |                 | ¢ ?     |        |               |       |       |
| On Syst  | em#Boot do<br>1.15:d=10.0 | o=6,b=180,c,e | 9               |         |        |               |       |       |

Jeśli chcesz użyć brzęczyka jako powiadomienia z innych urządzeń (takich jak Lan Controller), możesz użyć polecenia http:

#### http://<tinyESP IP address>/control?cmd=tone,15,1300,200

do odtwarzania pojedynczego tonu.

Więcej informacji znajdziesz na tej stronie:

https://espeasy.readthedocs.io/en/latest/Plugin/P000\_Buzzer\_RTTTL.html

#### 6. Korzystanie z przekaźnika

Aby korzystać z przekaźnika należy wysłać polecenie http z przeglądarki lub innego urządzenia (np. Lan Kontrolera)

http://<tinyESP IP address>/control?cmd=GPIO,5,1
aby włączyć
http://<tinyESP IP address>/control?cmd=GPIO,5,0
aby wyłączyć

## 7. Dodawanie czujników

Otwórz zakładkę *Devices/Edit* i wybierz z listy czujniki, których chcesz używać. **7.1 DS18B20** (1wire) - ustaw na GPIO-4

| ESP Easy Mega:     | IR          |             |           |        |               |       |           |          |
|--------------------|-------------|-------------|-----------|--------|---------------|-------|-----------|----------|
| oMain @Config      | Controllers | Hardware    | Devices   | ⇔Rules | Notifications | Tools |           |          |
| Task Settings      |             |             | · · · · · |        |               |       |           |          |
| Device:            | Environment | - DS18b20 🕐 | 0         |        |               |       |           |          |
| Name:              | DS          |             |           |        |               |       |           |          |
| Enabled:           |             |             |           |        |               |       |           |          |
| Sensor             |             |             |           |        |               |       |           |          |
| GPIO ≓ 1-Wire:     | GPIO-4 (D   | 9           |           |        | \$            |       |           |          |
| Device Address:    |             |             |           |        | 0             |       |           |          |
| Device Resolution: | 9           |             |           |        | ¢ Bit         |       |           |          |
| Data Acquisition   |             |             |           |        |               |       |           |          |
| Send to Controller |             |             |           |        |               |       |           |          |
| Interval:          | 60          | [sec]       |           |        |               |       |           |          |
| Values             |             |             |           |        |               |       |           |          |
| •                  |             | Name        |           |        |               |       | Formula 🕐 | Decimals |
| 1 Temperature      |             |             |           |        |               |       |           | 1        |
| Close Submit       | Delete      |             |           |        |               |       |           |          |

#### 7.2 BMx280 - na domyślnym adresie I2C

| ESP Easy Mega: I        | 9                                           |                       |           |          |
|-------------------------|---------------------------------------------|-----------------------|-----------|----------|
| oMain @Config           | Controllers Alardware                       | →Rules ×Notifications | Tools     |          |
| Task Settings           |                                             |                       |           |          |
| Device:                 | Environment - BMx280 🕐 🚺                    |                       |           |          |
| Name:                   | BME                                         |                       |           |          |
| Enabled:                |                                             |                       |           |          |
| I2C Address:            | 0x76 (118) - (default)                      | \$                    |           |          |
|                         | Note: SDO Low=0x76, High=0x77               |                       |           |          |
| Altitude:               | 160 [m]                                     |                       |           |          |
| Temperature offset:     | 0 [x 0.1C]                                  |                       |           |          |
|                         | Note: Offset in units of 0.1 degree Celcius |                       |           |          |
| Data Acquisition        |                                             |                       |           |          |
| Send to Controller<br>0 |                                             |                       |           |          |
| Interval:               | 1 [sec]                                     |                       |           |          |
| Values                  |                                             |                       |           |          |
| ,                       | Name                                        |                       | Formula 🕐 | Decimals |
| 1 Temperature           |                                             |                       |           | 1        |
| 2 Humidity              |                                             |                       |           | 0        |
| 3 Pressure              |                                             |                       |           | 0        |
| Close Submit            | Delote                                      |                       |           |          |

7.3 Wejście analogowe - użyj poniższej formuły, aby uzyskać prawidłowe wartości napięcia: %value%/214

UWAGA - jeśli używasz akumulatora i masz zworkę akumulatora JP3, nie używaj wejścia analogowego na złączu P1.

| ESP Easy Mega:        | : IR                        |                       |          |
|-----------------------|-----------------------------|-----------------------|----------|
| oMain @Config         | Controllers #Hardware       | →Rules ×Notifications |          |
| Task Settings         |                             |                       |          |
| Device:               | Analog input - internal 🕜 🚺 |                       |          |
| Name:                 | INA                         |                       |          |
| Enabled:              |                             |                       |          |
| Oversampling:         |                             |                       |          |
| Two Point Calibration |                             |                       |          |
| Calibration Enabled:  |                             |                       |          |
| Point 1:              | 0                           |                       |          |
| Point 2:              | 0 4 0.000                   |                       |          |
| Current:              | 7 = 7.000                   |                       |          |
| Data Acquisition      |                             |                       |          |
| Send to Controller    |                             |                       |          |
| Interval:             | 60 [sec]                    |                       |          |
| Values                |                             |                       |          |
|                       | Name                        | Formula 🕐             | Decimals |
| 1 inpa1               |                             | %value%/214           | 2        |
| Close Subm            | hit Delete<br>It community  |                       |          |

7.4 Wyświetlacz - OLED SSD1306: wybierz domyślny adres I2C, Rotated, Display Size128x64.

W 8 wierszach i przy użyciu 16 znaków można wyświetlić zwykły tekst, wartości czujników - należy w nawiasach kwadratowych podać najpierw nazwę czujnika i nazwę wartości oddzieloną znakiem "# ". Można wyświetlić także wartości systemowe pomiędzy znakami "%" np. "%systime%".

Jeśli zmienisz przycisk wyświetlania na GPIO-0 i ustawisz limit czasu wyświetlania - zostanie wyświetlony dla wybranego czasu po naciśnięciu przycisku przełącznika.

| ESP Eas       | sy Mega: II | 3             |                  |              |        |                |       |
|---------------|-------------|---------------|------------------|--------------|--------|----------------|-------|
| oMain         | Config 🌣    | Controllers   | *Hardware        | Devices      | ⇔Rules | ≈Notifications | Tools |
| Tasi          | Settings    |               |                  |              |        |                |       |
| Device:       |             | Display - OLE | D SSD1306 🥐      | 0            |        |                |       |
| Name:         |             | OLED          |                  |              |        |                |       |
| Enabled:      |             | <b>~</b>      |                  |              |        |                |       |
| I2C Address   | :           | 0x3C (60) -   | (default)        |              |        | \$             |       |
| Rotation:     |             | Rotated       |                  |              |        | \$             |       |
| Display Size  | :           | 128x64        |                  |              |        | \$             |       |
| Font Width:   |             | Optimized     |                  |              |        | \$             |       |
| Line 1:       |             | IP%ip%        |                  |              |        |                |       |
| Line 2:       |             | H:[BME#Hu     | midity] T:[BME#T | emperature]C |        |                |       |
| Line 3:       |             |               |                  |              |        |                |       |
| Line 4:       |             | I LOVE tiny   | ESP ;-)•         |              |        |                |       |
| Line 5:       |             |               |                  |              |        |                |       |
| Line 6:       |             |               |                  |              |        |                |       |
| Line 7:       |             |               |                  |              |        |                |       |
| Line 8:       |             |               |                  |              |        |                |       |
| Display butto | on:         | GPIO-0 (D3    | ) ▲              |              |        | \$             |       |
| Display Time  | eout:       | 5             | )                |              |        |                |       |
| Interval:     |             | 60            | sec]             |              |        |                |       |
|               |             | Close         | Submit Del       | ete          |        |                |       |

Powered by Let's Control It community

**7.5** Możesz użyć *Extension port* i *Serial Port* do używania z innymi czujnikami dostosowanymi do ustawień ESP\_Easy.

#### 8. Włączenie IR LED

Przesyłanie poleceń za pomocą podczerwieni do urządzeń domowych. Wybierz *Devices/Edit - IR Transmit* i ustaw na GPIO-13.

Polecenia z kodem można zainicjować w zakładce *Rules*, z serwera lub http: http://<tinyESP IP address/control?cmd=IRSEND,<Encoding>,<Value>,<Bitlenght>

#### Przykłady:

Włączenie telewizora Samsung: http://192.168.2.165/control?cmd=IRSEND,SAMSUNG,e0e09966,32

Wyłączenie telewizora Samsung: http://192.168.2.165/control?cmd=IRSEND,SAMSUNG,e0e019e6,32

(Odpowiedni kod do urządzenia, które chcesz obsługiwać musisz sam wyszukać na wyspecjalizowanych stronach lub forach internetowych)

| ESP Eas       | sy Mega: I        | R                          |                                   |                                         |           |                   |       |
|---------------|-------------------|----------------------------|-----------------------------------|-----------------------------------------|-----------|-------------------|-------|
| oMain         | Config            | Controllers                | <b>Hardware</b>                   | Devices                                 | ⇔Rules    | Solution Solution | Tools |
| Tasi          | < Settings        |                            |                                   |                                         |           |                   |       |
| Device:       |                   | Communicati                | on - IR Transmit                  |                                         |           |                   |       |
| Name:         |                   | IRDA                       |                                   |                                         |           |                   |       |
| Enabled:      |                   | <b>~</b>                   |                                   |                                         |           |                   |       |
| Actuator      |                   |                            |                                   |                                         |           |                   |       |
| GPIO → LEI    | D:                | GPIO-13 (D                 | 07)                               |                                         |           | \$                |       |
| Command:      |                   | IRSENT,[PRO<br>BITS and RE | DTOCOL],[DATA]<br>PEATS are optio | ,[BITS optional],<br>nal and default to | REPEATS o | ptional]          |       |
|               |                   |                            |                                   |                                         |           |                   |       |
|               |                   | Close                      | Submit De                         | lete                                    |           |                   |       |
| Powered by Le | et's Control It o | community                  |                                   |                                         |           |                   |       |

#### 9. Używanie akumulatora

tinyESP posiada specjalny układ umożliwiający zasilanie akumulatorami Li-Po. Układ steruje zasilaniem z portu USB lub akumulatora, umożliwia ładowanie akumulatora i zwiększa napięcie zasilania z akumulatora do wymaganych 5V.

Umożliwia korzystanie z tinyESP jako urządzenia mobilnego do pomiarów w terenie oraz z trybu uśpienia do monitorowania wyłącznie z baterii. Aby włączyć tryb uśpienia, należy wyłączyć diodę WiFi LED (GPIO16), następnie w menu **Config** wybrać czas uśpienia i czas czuwania.

Dane zostaną wysłane na serwer podczas zaplanowanego przebudzenia.

| Sleep Mode                   |                                                                                                    |
|------------------------------|----------------------------------------------------------------------------------------------------|
| Sleep awake time:            | 15 [sec] ?                                                                                                    |
|                              | Note: 0 = Sleep Disabled, else time awake from sleep                                                                                                    |
| Sleep time:                  | 3600 [sec (max: 4294)]                                                                                                    |
| Sleep on connection failure: | <ul> <li>Image: A start of the start of the start of</li></ul> |
|                              | Submit                                                                                                    |

**10. Zakładka Controllers** - pozwala wysyłać dane na serwer lub kontrolę z serwera. Przykład pokazuje konfigurację z serwerem **mqtt.ats.pl** 

**10.1** Po wstępnej konfiguracji (WiFi, ustawienia dostępu, itp.). W ESP Easy przejdź do zakładki *Config* i w polu *Unit Name* wprowadź prefix urządzenia wygenerowany na mqtt.ats.pl (widoczny przy urządzeniu na stronie *Urządzenia*). Ta wartość będzie wykorzystana jako nazwa hosta, MQTT client ID oraz część tematów MQTT.

| ESP Easy Mega:                     | /0ad                                                                                                    |
|------------------------------------|----------------------------------------------------------------------------------------------------|
| ∆Main OConfig 💬                    | Controllers 📌 Hardware 🏾 Notifications 🖉 Tools                                                               |
| Main Settings                      |                                                                                                    |
| Unit Name:                         | /0ad                                                                                                    |
|                                    | Note: Hostname.                                                                                              |
| Unit Number:                       | 0                                                                                                    |
| Append Unit Number to<br>hostname: |                                                                                                    |
| Admin Password:                    |                                                                                                    |
| Wifi Settings                      |                                                                                                    |
| SSID:                              | bb                                                                                                    |
| WPA Key:                           | ••••                                                                                                    |
| Fallback SSID:                     |                                                                                                    |
| Fallback WPA Key:                  |                                                                                                    |
| Include Hidden SSID:               | Note WPA Key must be at least 8 characters long Note. Must be checked to connect to a hidden SSID            |
| WPA AP Mode Key:                   |                                                                                                    |
| Don't force /setup in AP-Mode:     | Note: WPA Key must be at least 8 characters long                                                             |
| Do Not Start AP:                   | Note: When set you can use the Sensor in AP-Mode without being forced to /setup. /setup can still be called. |
| Client IP filtering                |                                                                                                    |
| Client IP block level:             | Allow Local Subnet                                                                                           |
| Access IP lower range:             | 192.168.1.0                                                                                                  |
| Access IP upper range:             | 192.168.1.255                                                                                                |

**10.2** W zakładce **Controllers** kliknij **Add** obok pierwszej pozycji, wybierz **Home Assistant** (**openHAB**) **MQTT** i wypełnij formularz:

Locate Controller: Use Hostname

Controller Hostname: mqtt.ats.pl

Controller Port: 1883

Client Timeout: 1000

Use Extended Credentials: zaznacz

Controller User: Nazwa klienta MQTT (dostępne na stronie infomacje o koncie)

Controller Password: Hasło klienta MQTT (dostępne na stronie infomacje o koncie)

Controller Client ID: wpisz %sysname%

Controller Subscribe: wpisz %sysname%/#

Controller Publish: wpisz %sysname%/%valname%

Enabled: zaznacz

Opcjonalnie możesz także zaznaczyć opcję Send LWT to broker i Will Retain.

| ESP Easy Mega:                    | i/0ad                                    |            |
|-----------------------------------|------------------------------------------|------------|
| ∆Main ©Config                     | Controllers Ardware Devices Notification | is PTools  |
| Controller Settings               |                                          |            |
| Protocol:                         | Home Assistant (openHAB) MQTT            | ~ <b>?</b> |
| Locate Controller:                | Use Hostname                             | ~          |
| Controller Hostname:              | mqtt.ats.pl                              |            |
| Controller Port:                  | 1883                                     |            |
| Controller Queue                  |                                          |            |
| Minimum Send Interval:            | 100 [ms]                                 |            |
| Max Queue Depth:                  | 10                                       |            |
| Max Retries:                      | 10                                       |            |
| Full Queue Action:                | Ignore New                               | ~          |
| Allow Expire:                     |                                          |            |
| De-duplicate:                     |                                          |            |
| Check Reply:                      | Ignore Acknowledgement                   | ~          |
| Client Timeout:                   | [1000 [ms]                               |            |
| Credentials                       |                                          |            |
| Use Extended Credentials          |                                          |            |
| Controller User:                  | test                                     |            |
| Controller Password:              |                                          |            |
| MQTT                              |                                          |            |
| Controller Client ID:             | %sysname%                                |            |
| Unique Client ID on<br>Reconnect: |                                          |            |
| Current Client ID:                | Dad                                      |            |
|                                   | Note: Updated on load of this page       |            |
| Publish Retain Flag:              |                                          |            |
| Controller Subscribe:             | %sysname%/#                              |            |
| Controller Publish:               | %sysname%/%valname%                      |            |
| Controller LWT Topic:             |                                          |            |
| LWT Connect Message:              |                                          |            |
| LWT Disconnect Message            |                                          |            |
| Send LWT to broker:               |                                          |            |
| Will Retain:                      |                                          |            |
| Clean Session:                    |                                          |            |
| Enabled:                          |                                          |            |

Powered by Let's Control It community

**10.3** Następnie skonfiguruj podłączone czujniki/moduły w zakładce *Devices*. a) **Przekaźnik** *out0* - dodaj *Switch input* - *Switch* zmieniając tylko:

Name: *output* Enabled: zaznacz GPIO: *GPIO-5 (D1)* Send To Controller: zaznacz przy pierwszej pozycji (kontroler MQTT

ustawiony w punkcie 10.2)

Interval: 300

Values: 1 - out0

| ESP Easy Mega: IR Extended, no IR RX |               |              |                    |                   |        |                |        |  |  |
|--------------------------------------|---------------|--------------|--------------------|-------------------|--------|----------------|--------|--|--|
| ∆Main ⊚0                             | Config 🔹 🗭    | Controllers  | *Hardware          | • Devices         | ⇔Rules | ⊠Notifications | #Tools |  |  |
| Task Set                             | tings         |              |                    |                   |        |                |        |  |  |
| Device:                              |               | Switch inpu  | t - Switch 👔 (     | 0                 |        |                |        |  |  |
| Name:                                |               | output       |                    |                   |        |                |        |  |  |
| Enabled:                             |               | $\checkmark$ |                    |                   |        |                |        |  |  |
| Sensor                               |               |              |                    |                   |        |                |        |  |  |
| Internal PullUp:                     |               |              |                    |                   |        |                |        |  |  |
| Inversed Logic:                      |               | Note: Will g | o into effect on n | ext input chang   | e.     |                |        |  |  |
| GPIO ≓ :                             |               | GPIO-5 (I    | D1)                |                   |        | *              |        |  |  |
| Switch Type:                         |               | Switch       |                    |                   |        | •              |        |  |  |
| Switch Button Type:                  |               | Normal S     | witch              |                   |        | *              |        |  |  |
| Send Boot state:                     |               |              |                    |                   |        |                |        |  |  |
| Advanced event                       | manageme      | nt           |                    |                   |        |                |        |  |  |
| De-bounce (ms):                      |               | 0            |                    |                   |        |                |        |  |  |
| Doubleclick event:                   |               | Disabled     |                    |                   |        | ~              |        |  |  |
| Doubleclick max.<br>(ms):            | interval      | 1000         |                    |                   |        |                |        |  |  |
| Longpress event:                     |               | Disabled     |                    |                   |        | *              |        |  |  |
| Longpress min. interval (ms):        |               | 1000         |                    |                   |        |                |        |  |  |
| Use Safe Button (slower):            |               |              |                    |                   |        |                |        |  |  |
| Data Acquisition                     |               |              |                    |                   |        |                |        |  |  |
| Send to Controlle                    | r             | <b>~</b>     |                    |                   |        |                |        |  |  |
| Interval:                            |               | 300          | [sec] (Option      | al for this Devic | e)     |                |        |  |  |
| Values                               |               |              |                    |                   |        |                |        |  |  |
| #                                    |               |              |                    |                   |        |                | Name   |  |  |
| 1 out0                               |               |              |                    |                   |        |                |        |  |  |
| Close                                | Submit        | Delete       |                    |                   |        |                |        |  |  |
|                                      | ontrol It com |              |                    |                   |        |                |        |  |  |

b) **Czujnik BME280** (temperatura, wilgotność i ciśnienie) - dodaj *Environment - BMx280*:

Name: *bme* Enabled: zaznacz I2C Address: prawdopodobnie *0x76 (118) - (default)* Send To Controller: zaznacz przy pierwszej pozycji Interval: *300* Values: 1 - *t1*, 2 - *h1*, 3 - *p1* 

Opcjonalnie możesz ustawić Altitude i Temperature offset według potrzeb.

| ESP Easy Mega: IR Extended, no IR RX |                                                                    |   |  |  |  |  |  |  |  |  |
|--------------------------------------|--------------------------------------------------------------------|---|--|--|--|--|--|--|--|--|
| oMain ⊚Config ●0                     | Controllers ★Hardware +Devices →Rulds contractions ★Tools          |   |  |  |  |  |  |  |  |  |
| Task Settings                        |                                                                    |   |  |  |  |  |  |  |  |  |
| Device:                              | Environment - BMx280 🎁 🧧                                           |   |  |  |  |  |  |  |  |  |
| Name:                                | BME                                                                |   |  |  |  |  |  |  |  |  |
| Enabled:                             |                                                                    |   |  |  |  |  |  |  |  |  |
| I2C Address:                         | 0x76 (118) - (default) V [Detected: BME200]                        |   |  |  |  |  |  |  |  |  |
|                                      | Note: SDO Low=0x76, Hgh=0x77                                       |   |  |  |  |  |  |  |  |  |
| Altitude:                            | 160 [m]                                                            |   |  |  |  |  |  |  |  |  |
| Temperature offset:                  |                                                                    |   |  |  |  |  |  |  |  |  |
|                                      | Note: Offset in units of 0.1 degree Gelous (also correct humidity) |   |  |  |  |  |  |  |  |  |
| Data Acquisition                     |                                                                    |   |  |  |  |  |  |  |  |  |
| Send to Controller                   | 2                                                                  |   |  |  |  |  |  |  |  |  |
| Interval:                            | 300 [sec]                                                          |   |  |  |  |  |  |  |  |  |
| Values                               |                                                                    |   |  |  |  |  |  |  |  |  |
| *                                    | Name Formula 👔 Decimals                                            |   |  |  |  |  |  |  |  |  |
| 1 [1]                                | 2                                                                  |   |  |  |  |  |  |  |  |  |
| 2 h1                                 | 2                                                                  | 1 |  |  |  |  |  |  |  |  |
| 3 p1                                 | 2                                                                  | ] |  |  |  |  |  |  |  |  |
| Close Balant Delete                  |                                                                    |   |  |  |  |  |  |  |  |  |
| Prevend by Let's Control it commonly |                                                                    |   |  |  |  |  |  |  |  |  |

c) W przypadku innych czujników pamiętaj, że wartość wpisana w sekcji *Values* musi odpowiadać tematom dostępnych serii na stronie mqtt.ats.pl Ustawienia serii, np. *ds1*, *custom1*, itd.

Treść instrukcji jest okresowo sprawdzana i w razie potrzeby poprawiana. W razie spostrzeżenia błędów lub nieścisłości prosimy o kontakt z naszą firmą. Nie można jednak wykluczyć, że pomimo dołożenia wszelkich starań jednak powstały jakieś rozbieżności. Aby uzyskać najnowszą wersję prosimy o kontakt z naszą firmą lub dystrybutorami.

Ostatnia aktualizacja: 17.11.2022 r.

© Konsorcjum ATS Sp.J. Kopiowanie, powielanie, reprodukcja całości lub fragmentów bez zgody właściciela zabronione.

dane kontaktowe: Konsorcjum ATS Sp.J. ul. Mazowieckiego 7G, 26–600 Radom, POLAND tel./fax: 48 383 00 30, e-mail: sales@ledats.pl www.tinycontrol.eu, www.ledats.pl, www.wirelesslan.pl, www.ats.pl

> 12 www.tinycontrol.eu